# THE IMPORTANCE OF SELECTING THE CORRECT DATE OF BIRTH ON YOUR ONLINE APPLICATION WHEN APPLYING FOR THE 2025/2026 SCHOOL YEAR

By entering your child's date of birth (DOB) correctly it allows you to make an application in the correct transfer group. If the date of birth entered is incorrect, you might apply in the incorrect transfer group, and this may lead to your child not being considered for the schools you want.

Transfer Groups for 2025/2026

| DATE OF BIRTH           | TRANSFER GROUP                                     |
|-------------------------|----------------------------------------------------|
| 01/09/2020 - 31/08/2021 | Reception Entry starting September 2025            |
| 01/09/2017 - 31/08/2018 | Transferring to Junior School in September 2025    |
| 01/09/2013 - 31/08/2014 | Transferring to Secondary School in September 2025 |

## Adding your child's details

We recommend that you add your child's details through the 'School Places' blue tile as shown below:

## Suffolk County Council Citizen Portal

Manage your applications by clicking on one of the blue tiles below.

You can also return to this menu screen by clicking on home in the top left corner at any time.

To help keep your information secure the Citizen Portal will log you out after 20 minutes of no activity.

#### Before you start

- Check your contact details are correct by clicking on 'my account' at the top right of this page.
- Add, or change, details of your child(ren) by clicking on the 'my family' tile below.

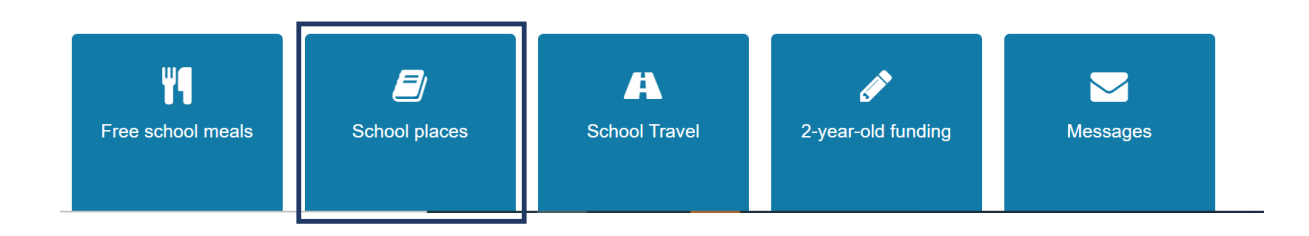

Click on the blue tile 'School places', and then, click 'Add child'.

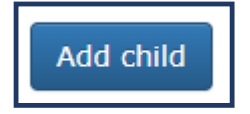

# Adding their Date of Birth (DOB)

When it comes to adding your child's DOB, you can type it directly into the date of birth box as in the screen shot below:

| Relationship to child *       March 2007 ▼       ↑       ↓         Mo       Tu       We       Th       Fr       Sa       Su         Parental responsibility *       26       27       28       1       2       3       4         5       6       7       8       9       10       11         12       13       14       15       16       17       18         19       20       21       22       23       24       25         26       27       28       29       30       31       1 | Date of birth *           | 18/03/2007   |                       | <b></b>     |
|----------------------------------------------------------------------------------------------------|---------------------------|--------------|-----------------------|-------------|
| Mo       Tu       We       Th       Fr       Sa       Su         Parental responsibility *       26       27       28       1       2       3       4         5       6       7       8       9       10       11         12       13       14       15       16       17       18         19       20       21       22       23       24       25         26       27       28       29       30       31       1                                                                    | Relationship to child *   | March 2007 - | $\uparrow \downarrow$ | ~           |
| Parental responsibility *       26       27       28       1       2       3       4         5       6       7       8       9       10       11         12       13       14       15       16       17       18         19       20       21       22       23       24       25         26       27       28       29       30       31       1                                                                                                    |                           | Mo Tu We     | Th Fr Sa Su           |             |
| 5       6       7       8       9       10       11         12       13       14       15       16       17       18       this child?         19       20       21       22       23       24       25         26       27       28       29       30       31       1                                                                                                    | Parental responsibility * | 26 27 28     | 1 2 3 4               |             |
| 12       13       14       15       16       17       18       this child?         19       20       21       22       23       24       25         26       27       28       29       30       31       1                                                                                                    |                           | 567          | 8 9 10 11             |             |
| 19       20       21       22       23       24       25         26       27       28       29       30       31       1                                                                                                    |                           | 12 13 14     | 15 16 17 <b>1</b> 8   | this child? |
| 26 27 28 29 30 31 1                                                                                                    |                           | 19 20 21     | 22 23 24 25           |             |
|                                                                                                    |                           | 26 27 28     | 29 30 31 1            |             |
| Find address * 2 3 4 5 6 7 8 Search                                                                                                    | Find address *            | 2 3 4        | 5 6 7 8               | Search      |
| Clear Today                                                                                                    |                           | Clear        | Today                 |             |

Alternatively, you can use the drop-down calendar to select the relevant date. Please select the YEAR first, then the MONTH and then pick the DATE from the calendar that appears as below:

| Date of birth *                                                        | 18/03/2007                                                                                                    |
|------------------------------------------------------------------------|----------------------------------------------------------------------------------------------------|
| Relationship to child *                                                | March 2007 -                                                                                                    |
|                                                                        | 2007                                                                                                    |
| Parental responsibility *                                              | Jan Feb Mar Apr                                                                                                    |
|                                                                        | May Jun Jul Aug                                                                                                    |
|                                                                        | Sep Oct Nov Dec this child?                                                                                                    |
|                                                                        | 2008                                                                                                    |
|                                                                        | 2009                                                                                                    |
| Find address *                                                         | 2010 Search                                                                                                    |
|                                                                        | 2011                                                                                                    |
|                                                                        |                                                                                                    |
|                                                                        |                                                                                                    |
| Date of birth *                                                        | <b>18</b> /03/2007                                                                                                    |
|                                                                        |                                                                                                    |
| Relationship to child *                                                | March 2007 ▼ ↑ ↓ Ŭ                                                                                                    |
| Relationship to child *                                                | March 2007 ▼ ↑ ↓<br>Mo Tu We Th Fr Sa Su                                                                                                    |
| Relationship to child *<br>Parental responsibility *                   | March 2007 ▼         ↑         ↓           Mo         Tu         We         Th         Fr         Sa         Su           26         27         28         1         2         3         4                                                                                                    |
| Relationship to child *<br>Parental responsibility *                   | March 2007 ▼         ↑         ↓           Mo         Tu         We         Th         Fr         Sa         Su           26         27         28         1         2         3         4           5         6         7         8         9         10         11                                                                                                    |
| Relationship to child *<br>Parental responsibility *                   | March 2007 ▼         ↑         ↓           Mo         Tu         We         Th         Fr         Sa         Su           26         27         28         1         2         3         4           5         6         7         8         9         10         11           12         13         14         15         16         17         18         this child?                                                                                                    |
| Relationship to child *<br>Parental responsibility *                   | March 2007 ▼       ↑       ↓         Mo       Tu       We       Th       Fr       Sa       Su         26       27       28       1       2       3       4         5       6       7       8       9       10       11         12       13       14       15       16       17       18         19       20       21       22       23       24       25                                                                                                    |
| Relationship to child •<br>Parental responsibility •                   | March 2007 $\cdot$ $\uparrow$ $\downarrow$ Mo       Tu       We       Th       Fr       Sa       Su         26       27       28       1       2       3       4         5       6       7       8       9       10       11         12       13       14       15       16       17       18         19       20       21       22       23       24       25         26       27       28       29       30       31       1                                                                |
| Relationship to child *<br>Parental responsibility *<br>Find address * | March 2007 $\uparrow$ $\downarrow$ $\checkmark$ Mo       Tu       We       Th       Fr       Sa       Su         26       27       28       1       2       3       4         5       6       7       8       9       10       11         12       13       14       15       16       17       18         19       20       21       22       23       24       25         26       27       28       29       30       31       1         2       3       4       5       6       7       8 |

As soon as the DATE is selected, the calendar will disappear, and the date will hold in the box. We recommend that you ensure that the correct date has held before moving on to complete the remaining details. Select 'add child' button in bottom right corner to complete this action.

### Making an application

Once this child's details are completed, a blue tile will appear on the 'School Places' home page, and you will be prompted to make an application.

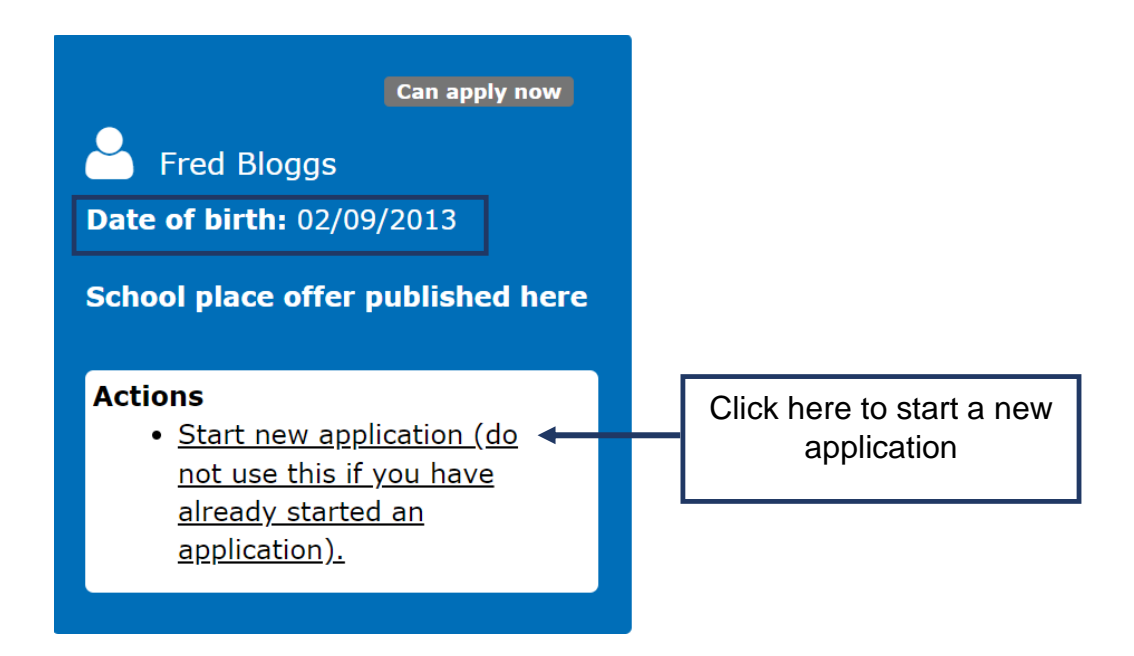

A child with the DOB 02/09/2013 will enable you to make an application in the 'Transferring to Secondary School in September 2025' transfer group.

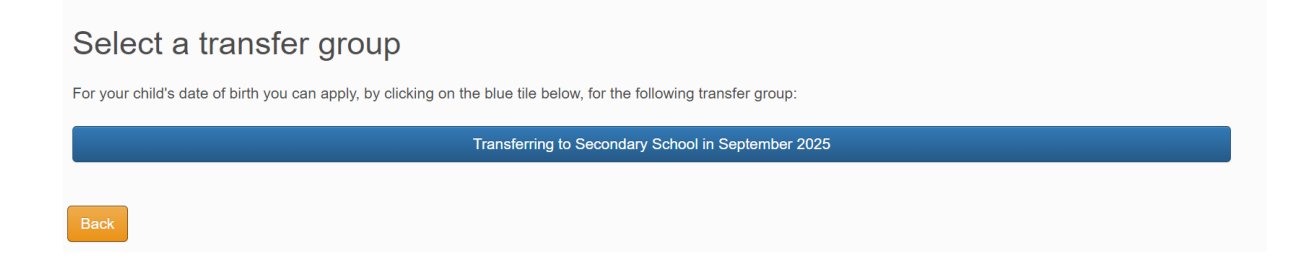

Now you can complete your child's school application.

# WHAT TO DO IF YOU HAVE USED AN INCORRECT DATE OF BIRTH AND HAVE SUBMITTED AN APPLICATION

You may have input the incorrect DOB, which enabled you to make an application in the wrong transfer group. For example, you have mistakenly applied for a Junior school place, but you want a Reception school place (example below).

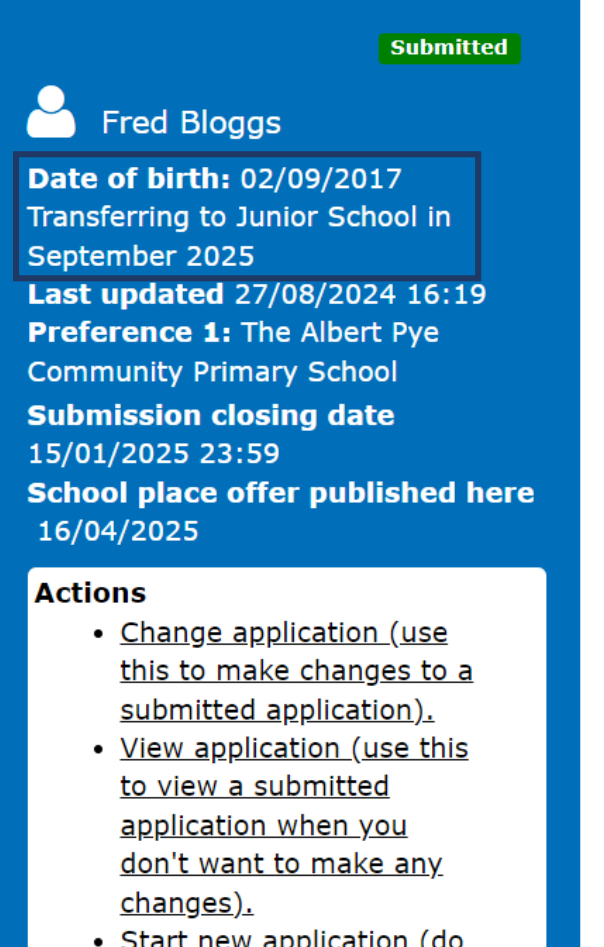

 <u>Start new application (do</u> not use this if you have <u>already started an</u> <u>application).</u>

We do our best to monitor applications; and will try to notify you if we believe you have applied in the wrong transfer group. We will ask you to go back to your online account, via the 'My family' tile (as shown below) and correct your child's DOB.

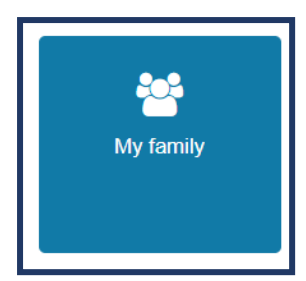

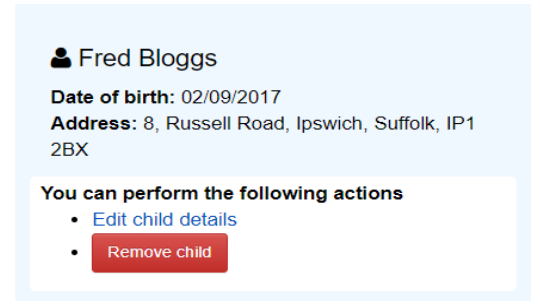

Click 'Edit child details' and follow the above guidance on how to re-enter your child's correct DOB.

Once the correct date of birth has been entered, and saved, you will receive an onscreen confirmation stating that you have updated your child's details.

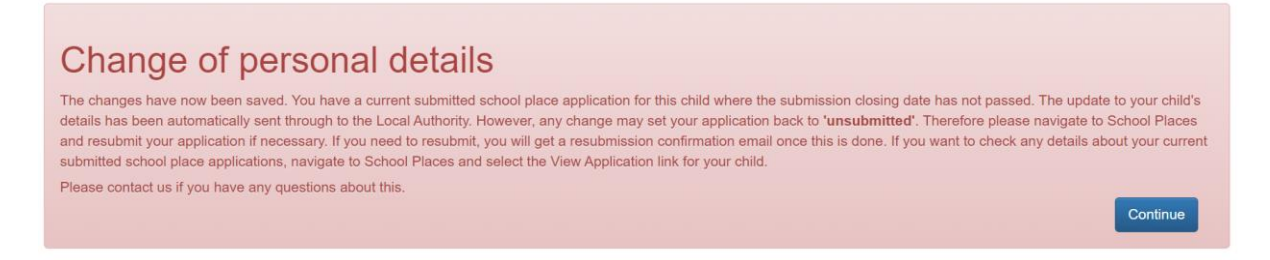

When you return to the 'School Places' Home page, you will see that the child's blue tile has the corrected DOB, however the application is still in the incorrect transfer group.

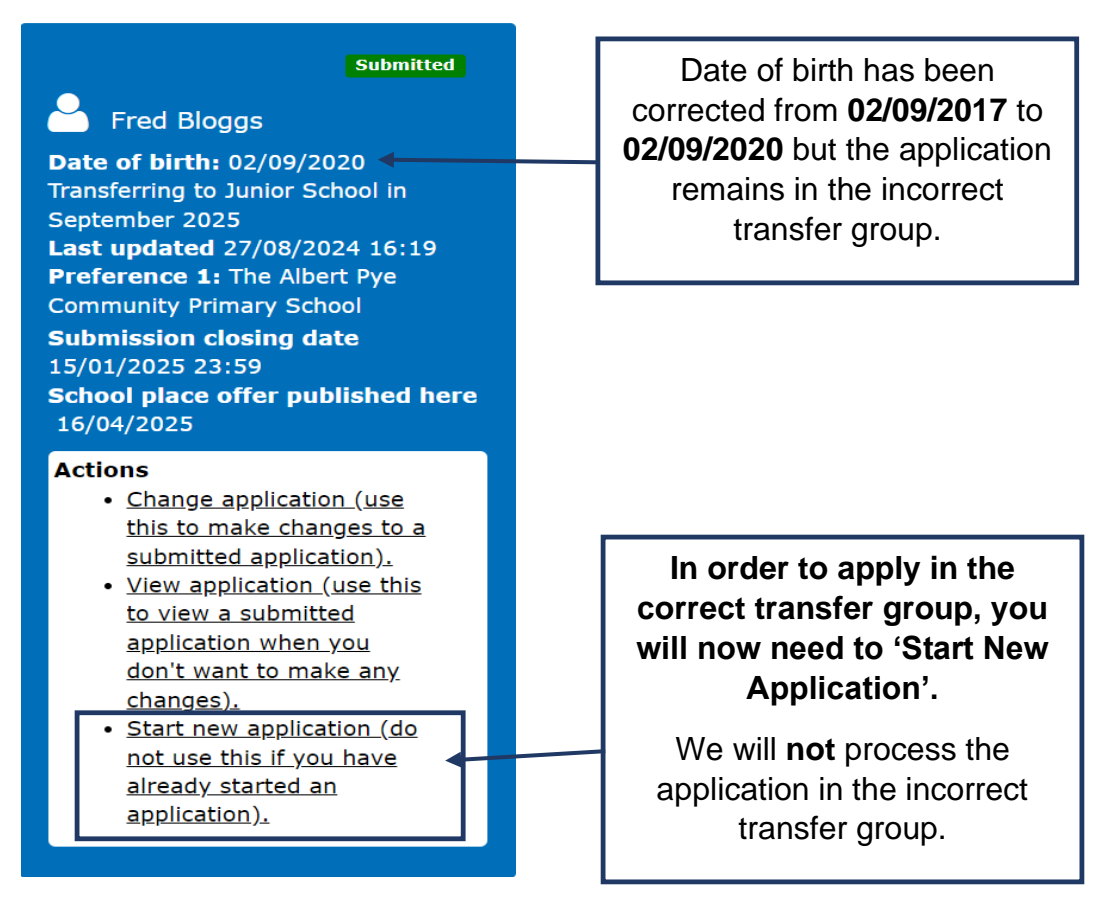

| ild's<br>irrent<br>ostcode | ild's<br>irrent<br>ostcode | IP1 2BX | Check now |  |
|----------------------------|----------------------------|---------|-----------|--|
| urrent<br>ostcode          | urrent<br>ostcode          |         |           |  |
| ostcode                    | ostcode                    |         |           |  |
|                            |                            | e       |           |  |
|                            |                            |         |           |  |

Once you have clicked 'continue' you will be taken to the page which enables you to make a new application in the correct transfer group.

| Select a transfer group                                                                                             |
|----------------------------------------------------------------------------------------------------|
| For your child's date of birth you can apply, by clicking on the blue tile below, for the following transfer group: |
| Reception Entry starting September 2025                                                                             |
| Back                                                                                                    |

You will then need to complete this application with your school preferences as before.

If you are still experiencing difficulties with your child's application, please contact the Admissions Team on 0345 600 0981 (local date).